Valid as of version 02.01.zz (Device firmware)

# Special Documentation **Promag 400**

Custody transfer Meter for drinking water Modbus RS485

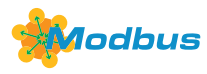

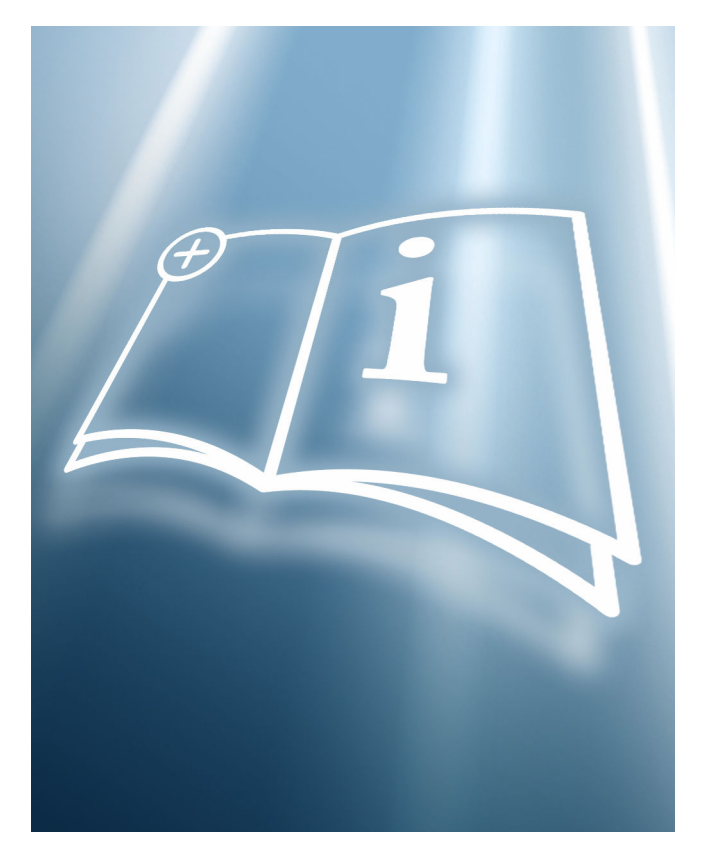

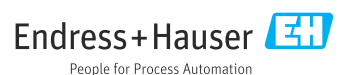

# Table of contents

| 1                                           | About this document 4                                                                                                    |
|---------------------------------------------|----------------------------------------------------------------------------------------------------|
| 1.1                                         | Document function 4                                                                                                    |
| 1.2                                         | Using this document 4                                                                                                    |
| 1.3                                         | Symbols used 4                                                                                                    |
| 1.4                                         | Documentation 5                                                                                                    |
| 2                                           | Basic safety instructions 5                                                                                                    |
| 2.1                                         | Requirements for the personnel 5                                                                                                    |
| 3                                           | Product description 6                                                                                                    |
| 4                                           | Product identification 7                                                                                                    |
| 4.1                                         | Accuracy class 1 7                                                                                                    |
| 4.2                                         | Accuracy class 2 8                                                                                                    |
| 4.3                                         | Nameplate 9                                                                                                    |
| 5                                           | Operation and                                                                                                    |
|                                             | commissioning                                                                                                    |
| 5.1                                         | Operating conditions for "standard"                                                                                                    |
|                                             | version 10                                                                                                    |
| 5.2                                         | Operating conditions for "0 x DN inlet/                                                                                                    |
|                                             | outlet runs" version 12                                                                                                    |
| 5.3                                         | As-delivered state 15                                                                                                    |
| 5.4                                         | 0 . 1                                                                                                    |
|                                             | Custody transfer 15                                                                                                    |
| 5.5                                         | Reading parameters relevant for                                                                                                    |
| 5.5                                         | Custody transfer       15         Reading parameters relevant for       26                                                                                                    |
| 5.5<br>5.6                                  | Custody transfer       15         Reading parameters relevant for       26         Custody transfer       27                                                                                                    |
| 5.5<br>5.6<br>5.7                           | Custody transfer       15         Reading parameters relevant for       26         custody transfer       26         Custody transfer logbook       27         Procedure for market surveillance       29                                                                                  |
| 5.5<br>5.6<br>5.7<br>5.8                    | Custody transfer       15         Reading parameters relevant for       26         Custody transfer       26         Custody transfer logbook       27         Procedure for market surveillance       29         Repeated calibration due to legal       21                               |
| 5.5<br>5.6<br>5.7<br>5.8                    | Custody transfer15Reading parameters relevant for26Custody transfer logbook27Procedure for market surveillance29Repeated calibration due to legal30                                                                                                    |
| 5.5<br>5.6<br>5.7<br>5.8<br>5.9             | Custody transfer15Reading parameters relevant for26custody transfer logbook27Procedure for market surveillance29Repeated calibration due to legal30Sealing30                                                                                                    |
| 5.5<br>5.6<br>5.7<br>5.8<br>5.9<br><b>6</b> | Custody transfer       15         Reading parameters relevant for       26         Custody transfer logbook       27         Procedure for market surveillance       29         Repeated calibration due to legal       30         Sealing       30         Parameters in custody          |
| 5.5<br>5.6<br>5.7<br>5.8<br>5.9<br><b>6</b> | Custody transfer       15         Reading parameters relevant for       26         Custody transfer logbook       27         Procedure for market surveillance       29         Repeated calibration due to legal       30         Sealing       30         Parameters in custody       33 |

Deviating parameter configuration .... 45

6.2

# 1 About this document

# 1.1 Document function

This manual is Special Documentation that describes the use of the device in custody transfer measurement.

# NOTICE

#### When installing:

► Follow the Operating Instructions for the device.

# 1.2 Using this document

## 1.2.1 Information on the document structure

Additional information regarding:

- The arrangement of the parameters, along with a short description, according to the **Operation** menu, **Setup** menu, **Diagnostics** menu: Operating Instructions
- Operating concept: Operating Instructions

# 1.3 Symbols used

# 1.3.1 Symbols for certain types of information

| Symbol    | Meaning                                  |
|-----------|------------------------------------------|
| i         | Tip<br>Indicates additional information. |
|           | Reference to documentation               |
|           | Reference to page                        |
|           | Reference to graphic                     |
|           | Notice or individual step to be observed |
| 1., 2., 3 | Series of steps                          |
| 4         | Result of a step                         |

## 1.3.2 Symbols in graphics

| Symbol                                                     | Meaning                                           |
|------------------------------------------------------------|---------------------------------------------------|
| 1, 2, 3,                                                   | Item numbers                                      |
| $1 \rightarrow$ , $2 \rightarrow$ , $3 \rightarrow$ , etc. | Series of steps of individual, consecutive images |
| 1., 2., 3.,                                                | Series of steps within an image                   |

| Symbol         | Meaning  |
|----------------|----------|
| A, B, C,       | Views    |
| А-А, В-В, С-С, | Sections |

# 1.4 Documentation

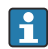

For an overview of the scope of the associated Technical Documentation, refer to the following:

- *W@M Device Viewer* (www.endress.com/deviceviewer): Enter the serial number from the nameplate
- *Endress+Hauser Operations App*: Enter the serial number from the nameplate or scan the matrix code on the nameplate

This manual is Special Documentation. It does not replace the Operating Instructions supplied with the device.

The Special Documentation is an integral part of the following Operating Instructions:

| Measuring device | Documentation code |  |  |
|------------------|--------------------|--|--|
| Promag W 400     | BA01231D           |  |  |

This Special Documentation is available:

In the Download Area of the Endress+Hauser Internet site: www.endress.com  $\rightarrow$  Downloads

# 2 Basic safety instructions

# 2.1 Requirements for the personnel

The personnel for installation, commissioning, diagnostics and maintenance must fulfill the following requirements:

- Trained, qualified specialists must have a relevant qualification for this specific function and task.
- Are authorized by the plant owner/operator.
- Are familiar with federal/national regulations.
- Before starting work, read and understand the instructions in the manual and supplementary documentation as well as the certificates (depending on the application).
- ► Follow instructions and comply with basic conditions.

The operating personnel must fulfill the following requirements:

- Are instructed and authorized according to the requirements of the task by the facility's owner-operator.
- ► Follow the instructions in this manual.

# 3 Product description

The measuring device is optionally tested in accordance with OIML R49 (www.oiml.org) and has an EU type-examination certificate according to Measuring Instruments Directive 2014/32/EU (MID) for service subject to legal metrological control ("custody transfer") for cold water (Annex III).

The device is used with a legally controlled totalizer on the local display and optionally with a legally controlled pulse output.

Measuring devices subject to legal metrological control totalize in both directions, i.e. all the outputs consider flow components in the positive (forward) and negative (reverse) flow direction.

Generally a measuring device subject to legal metrological control is secured against tampering by seals on the transmitter or sensor. Usually, these seals may be broken only by an authorized representative of the responsible authority for legal metrology controls.

After putting the device into circulation or after sealing the device, operation via the local display is only possible to a limited extent.

# F Europe

Since the European Measuring Instruments Directive 2004/22/EC came into effect on November 1 2006 and was replaced by 2014/32/EU on April 20 2016, meters with the relevant marking can be placed on the market across the borders of all EU member states that have ratified the requirements of Annex III (MI-001) of the European Measuring Instruments Directive and incorporated them into national law.

The associated Declaration of Conformity for the measuring device, as per the European Measuring Instruments Directive 2014/32/EC, was made in accordance with Modules B +D:

Module B: Type examination according to OIML R49:2013 Module D: Declaration of type conformity based on quality assurance of the production process.

With the entry into force of the revised European Measuring Instruments Directive 2014/32/EU on April 20 2016, all certificates issued under Directive 2004/22/EC will remain valid until their regular expiry date. As a result of this transitional system, various certificates and documents pertaining to the same device can make reference to different versions of the European Measuring Instruments Directive. This does not compromise the conformity of the measuring device in any way.

# Outside Europe

Detailed ordering information for national approvals based on OIML R49 is available from your local Endress+Hauser sales center.

H

# 4 Product identification

Measuring devices for use subject to legal metrology controls are supplied with the relevant marking.

# 4.1 Accuracy class 1

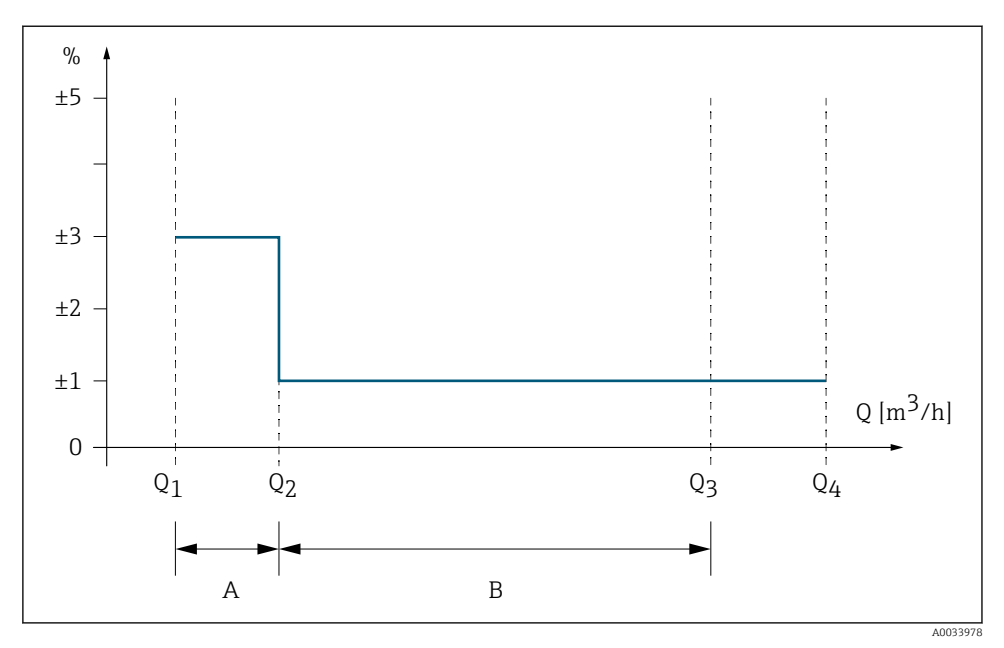

■ 1 Flow ranges and maximum permissible errors for cold water

 A Lower zone Maximum permissible error: ±3 %
 B Upper zone

3 Upper zone Maximum permissible error: ±1 %

# 4.2 Accuracy class 2

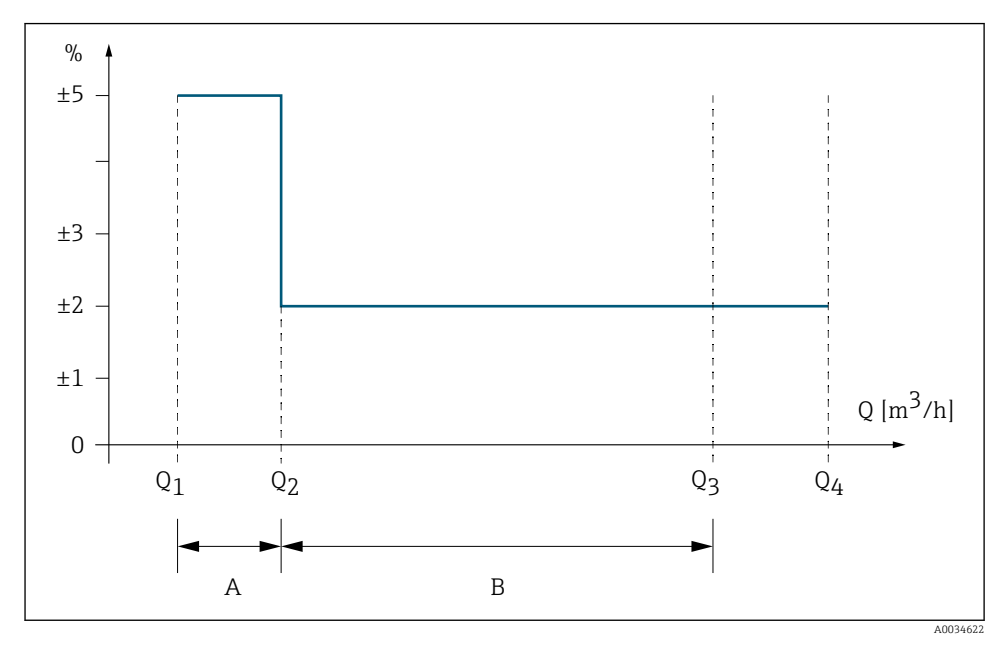

■ 2 Flow ranges and maximum permissible errors for cold water

A Lower zone

Maximum permissible error: ±5 %

B Upper zone Maximum permissible error: ±2 %

#### Cold water

| Medium temperature range +0.1 to +50 °C (+32.2 to +122 °F) |                                                                                                    |  |  |  |  |
|------------------------------------------------------------|----------------------------------------------------------------------------------------------------|--|--|--|--|
|                                                            | The lowest flowrate at which the meter provides indications that satisfy the requirements concerning the maximum permissible errors (MPEs).                                                                                   |  |  |  |  |
| Transitional flowrate $Q_2$                                | The flowrate value occurring between the permanent flowrate $Q_3$ and the minimum flowrate $Q_1$ , at which the flowrate range is divided into two zones (the upper zone and lower zone). Each zone has a characteristic MPE. |  |  |  |  |
| Permanent flowrate $Q_3$                                   | The highest flowrate at which the meter operates in a satisfactory manner under normal conditions of use.                                                                                                    |  |  |  |  |
| Overload flowrate $Q_4$                                    | The highest flowrate at which the meter operates in a satisfactory manner for a short period of time without deteriorating.                                                                                                   |  |  |  |  |

# 4.3 Nameplate

| 1                    |      |
|----------------------|------|
| Promag               | DN 2 |
| K-factor:            | 3    |
| Q3:<br>Q3 / Q 1·     | 4    |
| Accuracy Class:      | 6    |
| Temperature Class:   | 7    |
| Pressure Loss Class: | 8    |
| Sensitivity Class:   | g    |
| Unit:                |      |
| Pulse value:         | 12   |
|                      | 13   |
|                      |      |

Sensor nameplate, subject to mandatory verification

- 1 Name of sensor
- 2 Nominal diameter of sensor
- 3 Calibration factor / zero point
- 4 Flowrate Q<sub>3</sub>
- 5 Flowrate  $Q_3/Q_1$
- 6 Accuracy class
- 7 Temperature class
- 8 Pressure loss class
- 9 Sensitivity class
- 10 Ambient temperature
- 11 Unit
- 12 Pulse value (output option P)
- 13 Number of certificate

# 5 Operation and commissioning

Two versions of the custody-transfer Promag W 400 are available.

| Version                  | Sensor                     |  |
|--------------------------|----------------------------|--|
| Standard                 | Continuous measuring tube  |  |
| 0 x DN inlet/outlet runs | Constricted measuring tube |  |

A0042445

# 5.1 Operating conditions for "standard" version

The measuring device should be sized in such a way that, under normal operating conditions as per the specifications of OIML R49, it operates in the range from  $Q_1$  to  $Q_4$ .

The measuring device is designed for:

| Accuracy class         | 2                                                     |
|------------------------|-------------------------------------------------------|
| Temperature class      | T50                                                   |
| Pressure loss class    | Δρ 10                                                 |
| Environmental class    | B/O/M                                                 |
| Electromagnetic class  | E2                                                    |
| Orientation            | Horizontal, vertical                                  |
| Inlet run from flange  | 5 × DN corresponds to sensitivity class U5            |
| Outlet run from flange | $2 \times DN$ corresponds to sensitivity class D3     |
| Flow direction         | Bidirectional                                         |
| Test equipment         | Measurement transducer, calculator, indicating device |
| Test equipment         | Type P                                                |

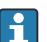

Please note the following for operation:

- Ensure an uninterrupted power supply.
- Use shielded signal cables.

## 5.1.1 Flow characteristic values

The following flow characteristic values correspond to the specifications of OIML R49.

| D    | N     | Q1     | Q <sub>2</sub> | Q <sub>3</sub> | Q4     | Q <sub>3</sub> / Q <sub>1</sub> | Low flow<br>cutoff with<br>50 %<br>hysteresis<br>1) |
|------|-------|--------|----------------|----------------|--------|---------------------------------|-----------------------------------------------------|
| [mm] | [in]  | [m³/h] | [m³/h]         | [m³/h]         | [m³/h] | [m³/h]                          | [m <sup>3</sup> /h]                                 |
| 25   | 1     | 0.10   | 0.16           | 16.00          | 20.00  | 160                             | 0.016                                               |
| 32   | 1 ¼   | 0.16   | 0.25           | 25.00          | 31.25  | 160                             | 0.025                                               |
| 40   | 1 ½   | 0.25   | 0.40           | 40.00          | 50.00  | 160                             | 0.040                                               |
| 50   | 2     | 0.39   | 0.63           | 63.00          | 78.75  | 160                             | 0.063                                               |
| 65   | 2 1/2 | 0.50   | 0.80           | 100.00         | 125.00 | 200                             | 0.080                                               |
| 80   | 3     | 0.80   | 1.28           | 160.00         | 200.00 | 200                             | 0.128                                               |
| 100  | 4     | 1.25   | 2.00           | 250.00         | 312.50 | 200                             | 0.200                                               |
| 125  | 5     | 1.60   | 2.56           | 400.00         | 500.00 | 250                             | 0.256                                               |

| D    | N    | Q1                  | Q <sub>2</sub>      | Q <sub>3</sub>      | Q4                  | Q <sub>3</sub> / Q <sub>1</sub> | Low flow<br>cutoff with<br>50 %<br>hysteresis |
|------|------|---------------------|---------------------|---------------------|---------------------|---------------------------------|-----------------------------------------------|
| [mm] | [in] | [m <sup>3</sup> /h] | [m <sup>3</sup> /h] | [m <sup>3</sup> /h] | [m <sup>3</sup> /h] | [m <sup>3</sup> /h]             | [m <sup>3</sup> /h]                           |
| 150  | 6    | 2.52                | 4.03                | 630.00              | 787.50              | 250                             | 0.403                                         |
| 200  | 8    | 4.00                | 6.40                | 1000.00             | 1250.00             | 250                             | 0.640                                         |
| 250  | 10   | 6.40                | 10.24               | 1600.00             | 2 000.00            | 250                             | 1.024                                         |
| 300  | 12   | 10.00               | 16.00               | 2 500.00            | 3 125.00            | 250                             | 1.600                                         |
| 350  | 14   | 10.00               | 16.00               | 2 500.00            | 3 125.00            | 250                             | 1.600                                         |
| 375  | 15   | 16.00               | 25.60               | 4000.00             | 5 000.00            | 250                             | 2.560                                         |
| 400  | 16   | 16.00               | 25.60               | 4000.00             | 5 000.00            | 250                             | 2.560                                         |
| 450  | 18   | 16.00               | 25.60               | 4000.00             | 5 000.00            | 250                             | 2.560                                         |
| 500  | 20   | 25.20               | 40.32               | 6300.00             | 7875.00             | 250                             | 4.032                                         |
| 600  | 24   | 39.38               | 63.00               | 6300.00             | 7875.00             | 160                             | 6.300                                         |
| 700  | 28   | 50.40               | 80.64               | 6300.00             | 7875.00             | 125                             | 8.064                                         |
| 750  | 30   | 63.00               | 100.80              | 6 300.00            | 7875.00             | 100                             | 10.080                                        |
| 800  | 32   | 63.00               | 100.80              | 6300.00             | 7875.00             | 100                             | 10.080                                        |

1) Values cannot be edited when the custody transfer mode is activated.

# 5.1.2 Flow characteristic values of certified pulse output

| DN   |       | Pulse value        | Pulse width |  |
|------|-------|--------------------|-------------|--|
| [mm] | [in]  | [dm <sup>3</sup> ] | [ms]        |  |
| 25   | 1     | 0.50               | 45          |  |
| 32   | 1 ¼   | 1.00               | 50          |  |
| 40   | 1 ½   | 1.00               | 35          |  |
| 50   | 2     | 2.50               | 50          |  |
| 65   | 2 1⁄2 | 2.50               | 35          |  |
| 80   | 3     | 5.00               | 45          |  |
| 100  | 4     | 5.00               | 25          |  |
| 125  | 5     | 10.00              | 35          |  |
| 150  | 6     | 10.00              | 20          |  |
| 200  | 8     | 25.00              | 35          |  |
| 250  | 10    | 25.00              | 20          |  |

| DN   |      | Pulse value        | Pulse width |
|------|------|--------------------|-------------|
| [mm] | [in] | [dm <sup>3</sup> ] | [ms]        |
| 300  | 12   | 50.00              | 25          |
| 350  | 14   | 50.00              | 25          |
| 375  | 15   | 100.00             | 35          |
| 400  | 16   | 100.00             | 35          |
| 450  | 18   | 100.00             | 35          |
| 500  | 20   | 150.00             | 30          |
| 600  | 24   | 250.00             | 50          |
| 700  | 28   | 250.00             | 50          |
| 750  | 30   | 250.00             | 50          |
| 800  | 32   | 250.00             | 50          |

- The configuration of the certified pulse output is defined by the standard.
   The factory setting for the certified pulse output is such that the minimum measured value resolution specified in the standard is maintained for the "flow characteristic values" in the table and the pulse output does not go to overflow at Q4.
  - A pulse modulation of 50/50 (high low level) is presumed.
  - If the certified pulse output is configured differently, in terms of the approval this can limit the operable flow range (Q3/Q1).

#### 5.2 Operating conditions for "0 x DN inlet/outlet runs" version

Only applies for the order code for "Design", option C

The measuring device should be sized in such a way that, under normal operating conditions as per the specifications of OIML R49, it operates in the range from  $Q_1$  to  $Q_4$ .

The measuring device is designed for:

| Accuracy class 1)      | 1 or 2                                            |
|------------------------|---------------------------------------------------|
| Temperature class      | T50                                               |
| Pressure loss class    | Δρ 40                                             |
| Environmental class    | B / O / M                                         |
| Electromagnetic class  | E2                                                |
| Orientation            | Horizontal, vertical                              |
| Inlet run from flange  | 0 × DN corresponds to sensitivity class U0        |
| Outlet run from flange | $0 \times DN$ corresponds to sensitivity class D0 |
| Flow direction         | Bidirectional                                     |

F

| Test equipment | Measurement transducer, calculator, indicating device |
|----------------|-------------------------------------------------------|
| Test equipment | Туре Р                                                |

1) Only accuracy class 2 exists as a legal basis for measuring devices according to European approval MI-001.

Please note the following for operation:

- Ensure an uninterrupted power supply.
- Use shielded signal cables.

#### 5.2.1 Flow characteristic values

The following flow characteristic values correspond to the specifications of OIML R49.

| Accuracy cla | ass 1 |
|--------------|-------|
|--------------|-------|

| D    | N     | Q1                  | Q2                  | Q3                  | Q4                  | Q <sub>3</sub> / Q <sub>1</sub> | Low flow<br>cutoff with<br>50 %<br>hysteresis |
|------|-------|---------------------|---------------------|---------------------|---------------------|---------------------------------|-----------------------------------------------|
| [mm] | [in]  | [m <sup>3</sup> /h] | [m <sup>3</sup> /h] | [m <sup>3</sup> /h] | [m <sup>3</sup> /h] | [m <sup>3</sup> /h]             | [m <sup>3</sup> /h]                           |
| 50   | 2     | 0.13                | 0.20                | 40.00               | 50.00               | 315                             | 0.02                                          |
| 65   | 2 1/2 | 0.20                | 0.32                | 63.00               | 78.80               | 315                             | 0.03                                          |
| 80   | 3     | 0.32                | 0.51                | 100.00              | 125.00              | 315                             | 0.05                                          |
| 100  | 4     | 0.51                | 0.81                | 160.00              | 200.00              | 315                             | 0.08                                          |
| 125  | 5     | 0.79                | 1.27                | 250.00              | 312.50              | 315                             | 0.13                                          |
| 150  | 6     | 1.27                | 2.03                | 400.00              | 500.00              | 315                             | 0.20                                          |
| 200  | 8     | 2.00                | 3.20                | 630.00              | 787.50              | 315                             | 0.32                                          |
| 250  | 10    | 3.17                | 5.08                | 1000.00             | 1250.00             | 315                             | 0.51                                          |
| 300  | 12    | 5.08                | 8.13                | 1600.00             | 2 000.00            | 315                             | 0.81                                          |

1) Values cannot be edited when the custody transfer mode is activated.

## Accuracy class 2

| DN   |       | Q1                  | Q <sub>2</sub>      | Q <sub>3</sub>      | Q4                  | Q <sub>3</sub> / Q <sub>1</sub> | Low flow<br>cutoff with<br>50 %<br>hysteresis |
|------|-------|---------------------|---------------------|---------------------|---------------------|---------------------------------|-----------------------------------------------|
| [mm] | [in]  | [m <sup>3</sup> /h] | [m <sup>3</sup> /h] | [m <sup>3</sup> /h] | [m <sup>3</sup> /h] | [m <sup>3</sup> /h]             | [m <sup>3</sup> /h]                           |
| 50   | 2     | 0.06                | 0.10                | 40.00               | 50.00               | 630                             | 0.01                                          |
| 65   | 2 1⁄2 | 0.10                | 0.16                | 63.00               | 78.80               | 630                             | 0.02                                          |
| 80   | 3     | 0.16                | 0.25                | 100.00              | 125.00              | 630                             | 0.03                                          |

| DN   |      | Q1                  | Q <sub>2</sub>      | Q <sub>3</sub>      | Q4                  | Q <sub>3</sub> / Q <sub>1</sub> | Low flow<br>cutoff with<br>50 %<br>hysteresis<br>1) |
|------|------|---------------------|---------------------|---------------------|---------------------|---------------------------------|-----------------------------------------------------|
| [mm] | [in] | [m <sup>3</sup> /h] | [m <sup>3</sup> /h] | [m <sup>3</sup> /h] | [m <sup>3</sup> /h] | [m <sup>3</sup> /h]             | [m <sup>3</sup> /h]                                 |
| 100  | 4    | 0.25                | 0.41                | 160.00              | 200.00              | 630                             | 0.04                                                |
| 125  | 5    | 0.40                | 0.63                | 250.00              | 312.50              | 630                             | 0.06                                                |
| 150  | 6    | 0.63                | 1.02                | 400.00              | 500.00              | 630                             | 0.10                                                |
| 200  | 8    | 1.00                | 1.60                | 630.00              | 787.50              | 630                             | 0.16                                                |
| 250  | 10   | 1.59                | 2.54                | 1000.00             | 1250.00             | 630                             | 0.25                                                |
| 300  | 12   | 2.54                | 4.06                | 1600.00             | 2 000.00            | 630                             | 0.41                                                |

1) Values cannot be edited when the custody transfer mode is activated.

# 5.2.2 Flow characteristic values of certified pulse output

The pulse value is the same for both accuracy classes.

| DN   |       | Pulse value        | Pulse width |
|------|-------|--------------------|-------------|
| [mm] | [in]  | [dm <sup>3</sup> ] | [ms]        |
| 50   | 2     | 0.50               | 15          |
| 65   | 2 1/2 | 0.50               | 10          |
| 80   | 3     | 1.00               | 15          |
| 100  | 4     | 1.00               | 10          |
| 125  | 5     | 2.50               | 15          |
| 150  | 6     | 2.50               | 10          |
| 200  | 8     | 5.00               | 10          |
| 250  | 10    | 10.00              | 15          |
| 300  | 12    | 15.00              | 10          |

- The configuration of the certified pulse output is defined by the standard.
  - The factory setting for the certified pulse output is such that the minimum measured value resolution specified in the standard is maintained for the "flow characteristic values" in the table and the pulse output does not go to overflow at Q4.
  - A pulse modulation of 50/50 (high low level) is presumed.
  - If the certified pulse output is configured differently, in terms of the approval this can limit the operable flow range (Q3/Q1).

# 5.3 As-delivered state

# Europe

Measuring devices according to the type-examination certificate as per Measuring Instruments Directive 2014/32/EU, Annex III (MI-001) are supplied in an electronically and mechanically locked state with custody transfer mode enabled. Changes to the measuring device's custody transfer-related configuration may only be made by specially qualified Endress+Hauser service technicians or by authorized representatives of the local authority responsible for legal metrology controls.

# Additional information for as-delivered state in Europe

Measuring devices with the order code for "Output/input": option M and O are delivered with the **CT locking: Defined parameters** option. Measuring devices with the order code for "Output/input": option P (certified pulse output) are delivered with the **CT locking: All parameters** option.

| Custody transfer parameters      | Default value             |
|----------------------------------|---------------------------|
| Custody transfer counter         | 1                         |
| Timestamp last custody transfer  | Activation at the factory |
| Counter custody transfer changes | 0                         |

# **Outside Europe**

Measuring devices according to the Declaration of Conformity as per OIML R49 are not supplied in an electronically locked state. The customer is expected to place the measuring device on the market with the involvement of the competent national calibration authority and correctly implement the locally applicable requirements as regards the locking and sealing of the measuring device. The authorized representative of the national authority for legal metrology controls is responsible for any information required in this regard.

| Custody transfer parameters      | Default value |
|----------------------------------|---------------|
| Custody transfer counter         | 0             |
| Timestamp last custody transfer  | 0             |
| Counter custody transfer changes | 0             |

# 5.4 Custody transfer

National rules or regulations must be observed when performing custody transfer.

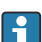

An **authorized user login** is available: EH000 with password 177801. This **authorized user login** is the non-personalized factory login and enables the activation and deactivation of the custody transfer mode. Settings made using this login must be documented and personalized by the system operator. In addition, the responsible calibration authority must be informed of these changes.

# 5.4.1 Outputs relevant for custody transfer

With the order code for "Input/output": option M and O, the local display of totalizer 1 is the output that is relevant for custody transfer. With the order code for "Input/output": option P, either the local display or the certified pulse output can be selected as the output that is relevant for custody transfer.

# Local display

In Custody transfer mode, the values that are displayed on the local display are set. Any configuration settings made beforehand for the local display are overwritten. The local display shows one value in large format and two additional values. The local display alternates every ten seconds between values 1 to 3 and value 4. A padlock symbol is displayed in the top right-hand corner in the custody transfer mode.

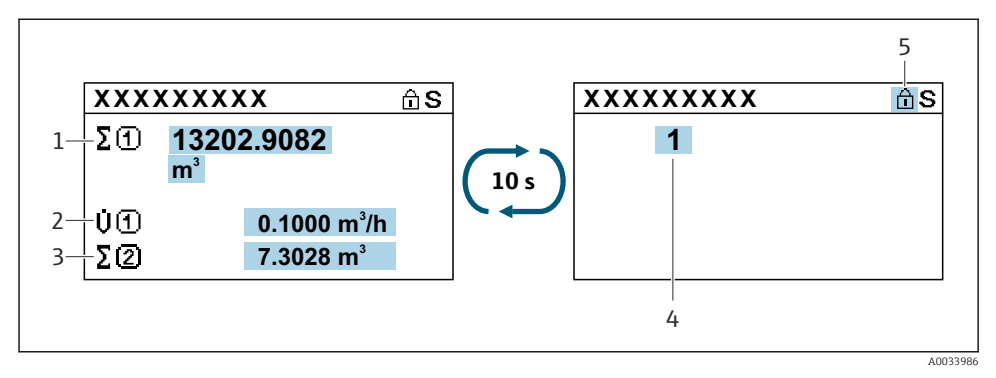

- 1 Display for value 1
- 2 Display for value 2
- 3 Display for value 3
- 4 Display for custody transfer counter
- 5 Padlock symbol (Custody transfer active)

| Value | Description                                                                                                    |
|-------|----------------------------------------------------------------------------------------------------|
| 1     | Totalizer with unit m <sup>3</sup> .<br>Displays up to nine integer values (before the decimal). Higher values are displayed in scientific notation. |
| 2     | Current volume flow with unit m <sup>3</sup> /h.                                                                                                    |
| 3     | User configurable.                                                                                                    |
| 4     | Custody transfer counter.                                                                                                    |

# Certified pulse output

In the case of measuring devices with the order code for "Input/output": option P , the PFS 1 and PFS 2 outputs can be used to display the measured values that are relevant for custody transfer on a suitable display. The PFS 1 output transmits pulses proportional to the volume, while the PFS 2 output is used to detect the flow direction.

# 5.4.2 Authorized user login

To change the measuring device to the Custody transfer mode, the non-personalized, authorized user login (factory login) can be used. However, the use of a personalized, authorized user login with associated **password** is recommended. This is available only to national market surveillance and authorized persons from the relevant centers. This authorized user login is comparable to a personalized sealing pliers and is used to uniquely identify the person / authority who has locked or unlocked the measuring device for custody transfer measurement.

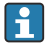

To create an **authorized user login** with **password**, please contact your E+H sales center.

To create the **Authorized user login** parameter with **password**, the following data are required.

| Required data  | Example                                                                                                    |
|----------------|----------------------------------------------------------------------------------------------------|
| Applicant type | <ul> <li>System operator</li> <li>Market surveillance</li> <li>Approval center</li> <li>Endress+Hauser employee</li> </ul> |
| First name     | John                                                                                                    |
| Surname        | Smith                                                                                                    |
| Company        | ABC Company                                                                                                    |
| Department     | ABC Department                                                                                                    |
| Address        | Any Street 1                                                                                                    |
| Country        | Anywhere                                                                                                    |
| City/Town      | Anytown                                                                                                    |
| ZIP code       | 123456                                                                                                    |
| Telephone      | 123456                                                                                                    |
| E-mail address | John.Smith@sample.com                                                                                                    |

- The **Authorized user login** parameter consists of five characters comprising two letters and three digits.
- For each **Authorized user login** parameter comprising five characters, a **password** is generated.
- When changes are made, the **Authorized user login** parameter is saved in the Custody transfer logbook.

# 5.4.3 Parameter description - deactivating Custody transfer

An **authorized user login** is available: EH000 with password 177801. This **authorized user login** is the non-personalized factory login and enables the activation and deactivation of the custody transfer mode. Settings made using this login must be documented and personalized by the system operator. In addition, the responsible calibration authority must be informed of these changes.

# Navigation

"Setup" menu  $\rightarrow$  Advanced setup  $\rightarrow$  Custody transfer deactivation

| Custody transfer deactivation           |          |
|-----------------------------------------|----------|
| Authorized user login                   | ) → 🖺 18 |
| Password                                | ) → 🗎 18 |
| Login state                             | ) → 🗎 19 |
| Year                                    | → 🗎 19   |
| Month                                   | → 🗎 19   |
| Day                                     | → 🗎 19   |
| AM/PM                                   | → 🗎 19   |
| Hour                                    | → 🗎 19   |
| Minute                                  | → 🗎 19   |
| Clear custody transfer logbook          | → 🗎 19   |
| Entry 30 of custody transfer<br>logbook | → 🗎 19   |
| Toggle DIP switch                       | ) → 🗎 19 |

# Parameter overview with brief description

| Parameter             | Description                              | User entry / User<br>interface / Selection | Factory setting |
|-----------------------|------------------------------------------|--------------------------------------------|-----------------|
| Authorized user login | Enter a specified authorized user login. | Authorized user login                      | EH000           |
| Password              | Enter a specified password.              | 0 to 999 999                               | 177801          |

| Parameter                               | Description                                   | User entry / User<br>interface / Selection                                                                                                    | Factory setting |
|-----------------------------------------|-----------------------------------------------|----------------------------------------------------------------------------------------------------|-----------------|
| Login state                             | Display login status.                         | <ul><li>Logged in</li><li>Logged out</li></ul>                                                                                                    | Logged out      |
| Year                                    | Enter the year.                               | 9 to 99                                                                                                    | 10              |
| Month                                   | Enter the month.                              | <ul> <li>January</li> <li>February</li> <li>March</li> <li>April</li> <li>May</li> <li>June</li> <li>July</li> <li>August</li> <li>September</li> <li>October</li> <li>November</li> <li>December</li> </ul> | January         |
| Day                                     | Enter the day.                                | 1 to 31 d                                                                                                    | 1 d             |
| AM/PM                                   | Select AM/PM.                                 | <ul><li>AM</li><li>PM</li></ul>                                                                                                    | АМ              |
| Hour                                    | Enter the hour.                               | 0 to 23 h                                                                                                    | 12 h            |
| Minute                                  | Enter the minutes.                            | 0 to 59 min                                                                                                    | 0 min           |
| Clear custody transfer<br>logbook       | Delete custody transfer logbook<br>selection. | <ul><li>Cancel</li><li>Clear data</li></ul>                                                                                                    | Cancel          |
| Entry 30 of custody<br>transfer logbook | Display the recorded logbook entries.         | 030                                                                                                    | 0               |
| Toggle DIP switch                       | Display the DIP switch status.                | Off     On                                                                                                    | Off             |

# 5.4.4 Determining parameters locked in Custody transfer

# Navigation

"Custody transfer" submenu  $\rightarrow$  Custody transfer locking

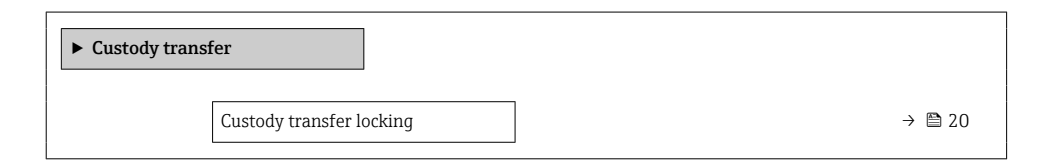

#### Parameter overview with brief description

| Parameter                | Description                                                                                                    | Selection                                                      | Factory setting    |
|--------------------------|----------------------------------------------------------------------------------------------------|----------------------------------------------------------------|--------------------|
| Custody transfer locking | Select the output version of the<br>measuring device. "Defined<br>parameters" for devices with the<br>order code for "Output/input": option<br>M and O; "All parameters" for the<br>order code for "Output/input": option<br>P. | <ul> <li>Defined parameters</li> <li>All parameters</li> </ul> | Defined parameters |

#### 5.4.5 Disabling Custody transfer

A list of all the defined and custody transfer parameters is provided in the Appendix  $\rightarrow \cong$  33.

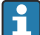

If the **authorized user login** and **password** are entered via the display module, perform the following steps in the order indicated. If the **authorized user login** and **password** are entered via the Web server, the device must first be opened and connected to the service interface.

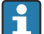

The procedure does not have a time limit.

The measuring device can only be unlocked with the **Authorized user login** parameter and the associated **password** and **DIP switch**. If only the **DIP switch** is set to the **OFF** position, the measuring device does not switch off the Custody transfer. A warning message is generated, which can be cleared only by resetting the **DIP switch**.

Use a suitable tool - preferably one with a non-metal tip - to switch the DIP switch.

#### Opening the measuring device and disabling the custody transfer mode

- 1. Break the optional sealing.
- 2. In the menu enter the **Authorized user login** parameter and the **Password** parameter  $\rightarrow \cong 22$ .
- 3. Enter the time and date information.
- 4. Disconnect the power supply to the device.

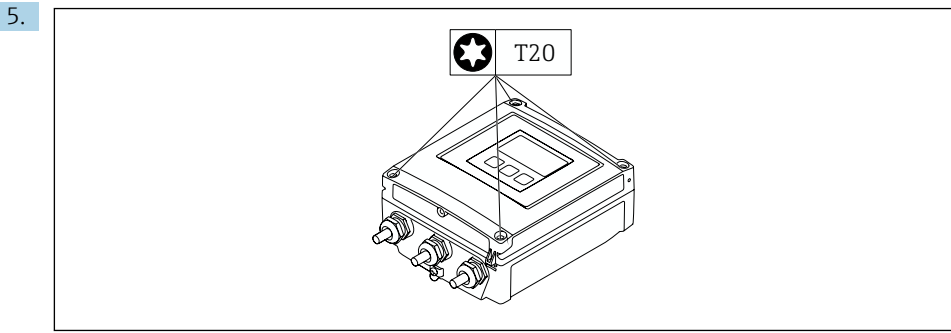

A0021571

Unscrew the cover of the transmitter.

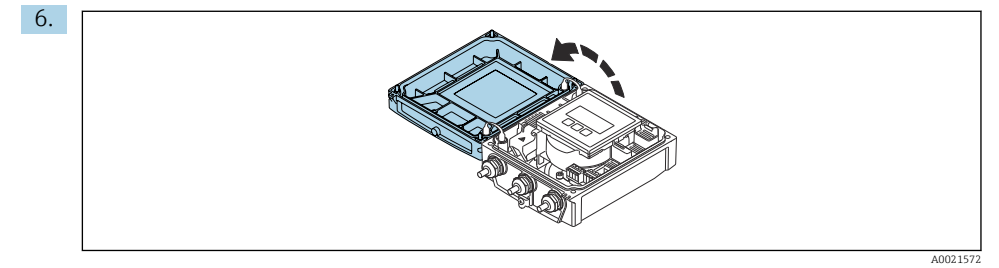

Open the connection compartment cover.

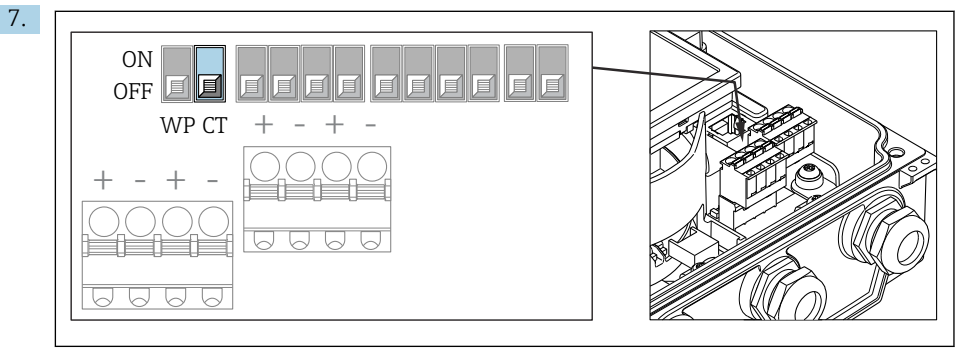

A0048281

Set the CT DIP switch to the OFF position.

8. Reverse the procedure to close the measuring device.

- 9. Reestablish the power supply.
- If the measuring device has been unlocked correctly with the **Authorized user login** parameter, **password** and the **CT DIP switch**, the locking symbol disappears from the display and the value of the internal Custody transfer counter increases. In addition, an entry with a Timestamp (operating hours) is generated in the logbook. An entry is also recorded in the event logbook. When the device is in an unlocked state, all parameters can be edited.

## 5.4.6 Parameter description for Custody transfer activation

An **authorized user login** is available: EH000 with password 177801. This **authorized user login** is the non-personalized factory login and enables the activation and deactivation of the custody transfer mode. Settings made using this login must be documented and personalized by the system operator. In addition, the responsible calibration authority must be informed of these changes.

#### Navigation

"Setup" menu  $\rightarrow$  Advanced setup  $\rightarrow$  Custody transfer activation

| ► Custody transf | fer activation        |        |
|------------------|-----------------------|--------|
|                  | Authorized user login | → 🖺 23 |
|                  | Password              | → 🗎 23 |
|                  | Login state           | → 🗎 23 |
|                  | Display test          | → 🖺 23 |
|                  | Year                  | → 🖺 23 |
|                  | Month                 | → 🖺 23 |
|                  | Day                   | → 🖺 23 |
|                  | AM/PM                 | → 🗎 23 |
|                  | Hour                  | → 🖺 23 |
|                  | Minute                | → 🗎 23 |

| Clear custody transfer logbook          | → 🗎 23 |
|-----------------------------------------|--------|
| Entry 30 of custody transfer<br>logbook | → 🗎 23 |
| Checksum                                | → 🗎 24 |
| Toggle DIP switch                       | → 🗎 24 |

# Parameter overview with brief description

| Parameter                               | Description                                | User entry / User<br>interface / Selection                                                                                                    | Factory setting |
|-----------------------------------------|--------------------------------------------|----------------------------------------------------------------------------------------------------|-----------------|
| Authorized user login                   | Enter a specified authorized user login.   | Authorized user login                                                                                                    | ЕН000           |
| Password                                | Enter a specified password.                | 0 to 999999                                                                                                    | 177801          |
| Login state                             | Display login status.                      | <ul><li>Logged in</li><li>Logged out</li></ul>                                                                                                    | Logged out      |
| Display test                            | Start or cancel display test.              | <ul><li>Cancel</li><li>Start</li></ul>                                                                                                    | Cancel          |
| Year                                    | Enter the year.                            | 9 to 99                                                                                                    | 10              |
| Month                                   | Enter the month.                           | <ul> <li>January</li> <li>February</li> <li>March</li> <li>April</li> <li>May</li> <li>June</li> <li>July</li> <li>August</li> <li>September</li> <li>October</li> <li>November</li> <li>December</li> </ul> | January         |
| Day                                     | Enter the day.                             | 1 to 31 d                                                                                                    | 1 d             |
| AM/PM                                   | Select AM/PM.                              | <ul><li>AM</li><li>PM</li></ul>                                                                                                    | AM              |
| Hour                                    | Enter the hour.                            | 0 to 23 h                                                                                                    | 12 h            |
| Minute                                  | Enter the minutes.                         | 0 to 59 min                                                                                                    | 0 min           |
| Clear custody transfer<br>logbook       | Delete custody transfer logbook selection. | <ul><li>Cancel</li><li>Clear data</li></ul>                                                                                                    | Cancel          |
| Entry 30 of custody<br>transfer logbook | Display the recorded logbook entries.      | 030                                                                                                    | 0               |

| Parameter         | Description                    | User entry / User<br>interface / Selection | Factory setting |
|-------------------|--------------------------------|--------------------------------------------|-----------------|
| Checksum          | Shows the firmware's checksum. | Positive integer                           | -               |
| Toggle DIP switch | Display the DIP switch status. | <ul><li>Off</li><li>On</li></ul>           | Off             |

# 5.4.7 Setting up Custody transfer mode

If the **authorized user login** and **password** are entered via the display module, perform the following steps in the order indicated. If the **authorized user login** and **password** are entered via the Web server, the device must first be opened and connected to the service interface.

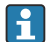

The procedure does not have a time limit.

- The measuring device can only be locked with the **Authorized user login** parameter and the associated password and **CT DIP switch**. If only the **CT DIP switch** is set to the **ON** position, the measuring device does not switch to the custody transfer mode. A warning message is generated, which can be cleared only by resetting the **CT DIP switch**.
- Defined parameters and custody transfer parameters cannot be edited in the locked state. A list of all the non-editable parameters is provided in the Section  $6 \rightarrow \cong 33$ .
- Before you activate the custody transfer mode, select whether all parameters or only defined parameters should be locked. → 🗎 33
- Use a suitable tool preferably one with a non-metal tip to switch the DIP switch.

# Opening the measuring device and setting up the custody transfer mode

- 1. Select the parameters to be locked with the **Custody transfer locking** parameter  $\Rightarrow \cong 26$ .
- 2. In the menu enter the **Authorized user login** parameter and the **Password** parameter  $\rightarrow \cong 22$ .
- 3. Enter the time and date information.
- 4. As an option, the custody transfer logbook can be cleared.
- 5. Disconnect the power supply to the device.

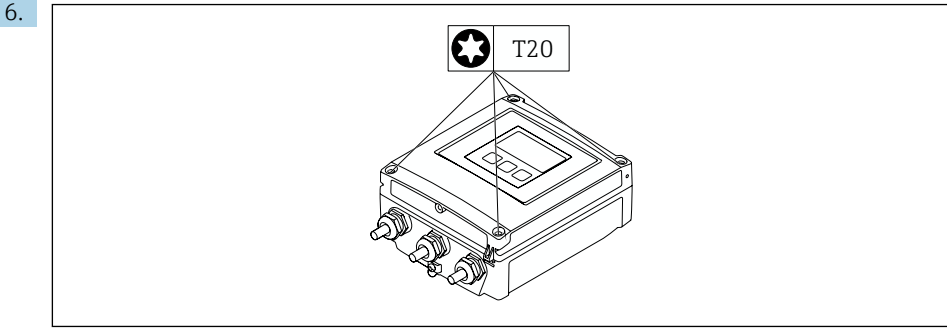

A0021571

Unscrew the cover of the transmitter.

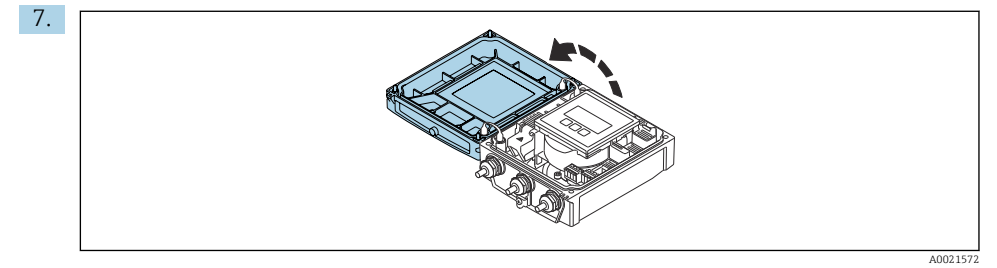

Open the connection compartment cover.

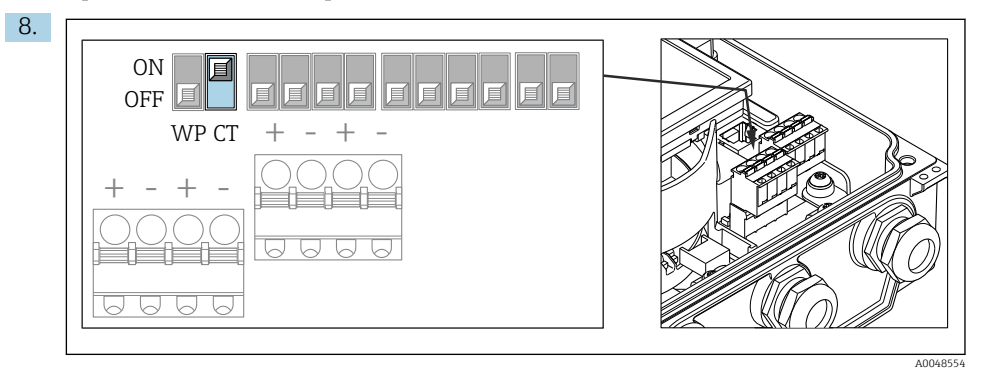

Set the **CT DIP switch** to the **ON** position.

- 9. Follow the reverse sequence to close the measuring device, and seal if desired.
- **10**. Reestablish the power supply.

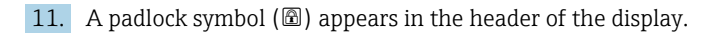

If the measuring device has been locked correctly with the **Authorized user login** parameter, **Password** parameter and the **CT DIP switch**, the locking symbol appears on the display and the value of the internal Custody transfer counter increases. In addition, an entry with a Timestamp (operating hours) is generated in the Custody transfer logbook. An entry is also recorded in the event logbook.

# 5.5 Reading parameters relevant for custody transfer

In custody transfer mode, the following parameters can be viewed via the display or the service interface (web server). These can also be read via the MODBUS RS485 tab.

#### Navigation

-

"Operation" menu  $\rightarrow$  Custody transfer

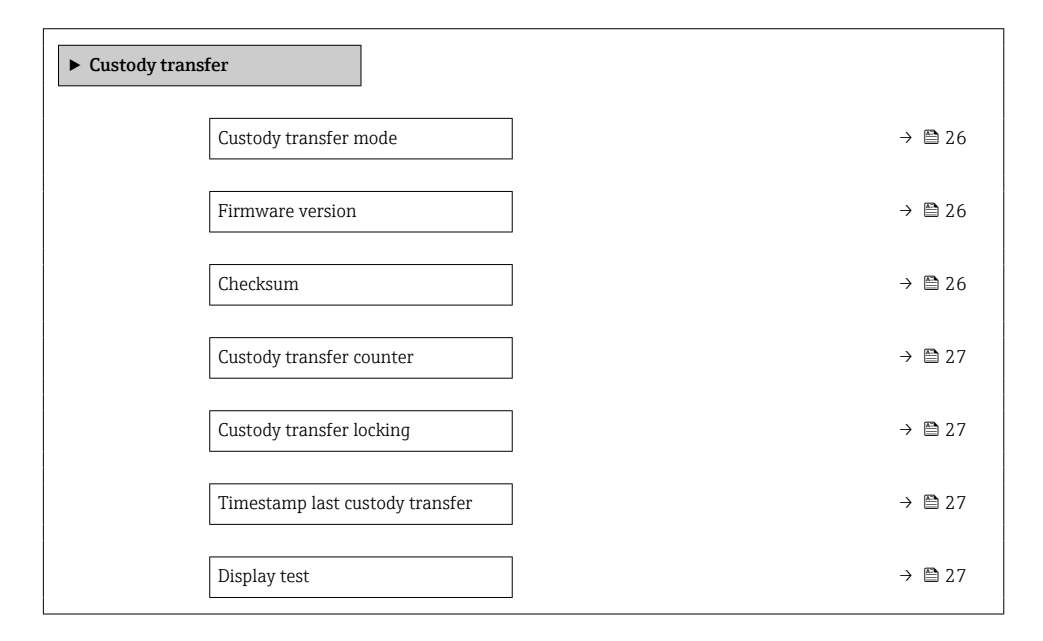

## Parameter overview with brief description

| Parameter             | Description                                      | User interface /<br>Selection           | Factory setting |
|-----------------------|--------------------------------------------------|-----------------------------------------|-----------------|
| Custody transfer mode | Shows if the device is in custody transfer mode. | <ul><li>Off</li><li>On</li></ul>        | Off             |
| Firmware version      | Shows the device firmware version installed.     | Character string in the format xx.yy.zz | -               |
| Checksum              | Shows the firmware's checksum.                   | Positive integer                        | -               |

| Parameter                          | Description                                                                                                    | User interface /<br>Selection                               | Factory setting    |
|------------------------------------|----------------------------------------------------------------------------------------------------|-------------------------------------------------------------|--------------------|
| Custody transfer counter           | Indicates how often custody transfer mode has been enabled so far.                                                                                                    | 0 to 65535                                                  | -                  |
| Custody transfer locking           | Select the output version of the<br>measuring device. "Defined<br>parameters" for devices with the<br>order code for "Output/input": option<br>M and O; "All parameters" for the<br>order code for "Output/input": option<br>P. | <ul><li>Defined parameters</li><li>All parameters</li></ul> | Defined parameters |
| Timestamp last custody<br>transfer | Indicates the time when the custody transfer mode was last enabled.                                                                                                    | Days (d), hours (h),<br>minutes (m) and seconds<br>(s)      | -                  |
| Display test                       | Start or cancel display test.                                                                                                    | <ul><li>Cancel</li><li>Start</li></ul>                      | Cancel             |

# 5.5.1 Display test

The character test string is used to test the display. When the display test is selected, the display test sequence starts and the test string is displayed with an inverted background. Once the text display is confirmed, the test string is displayed again with a non-inverted background and the display test is finished.

# 5.6 Custody transfer logbook

The Custody transfer logbook can be viewed on the display via FieldCare or the Web server.

- The last entry is displayed first.
- A maximum of 30 entries can be saved in the Custody transfer logbook. If these are all in use, no further entries will be saved and a warning message will appear.
- If parameters relating to Custody transfer mode are changed while custody transfer mode is disabled, this is recorded in the Custody transfer logbook. In addition, an exact description of the changed parameter is saved in the event logbook.

## Navigation

"Diagnostics" menu  $\rightarrow$  Custody transfer logbook

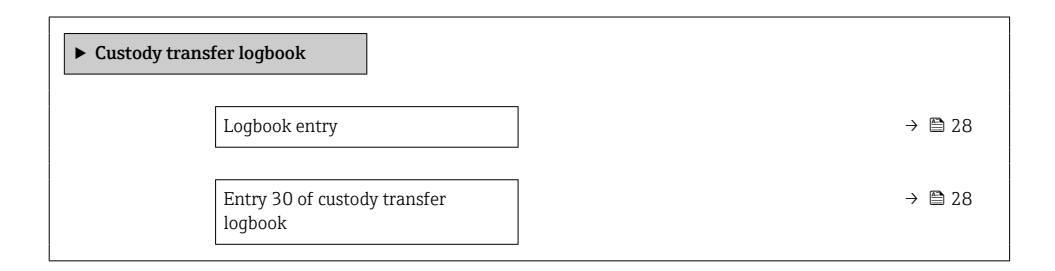

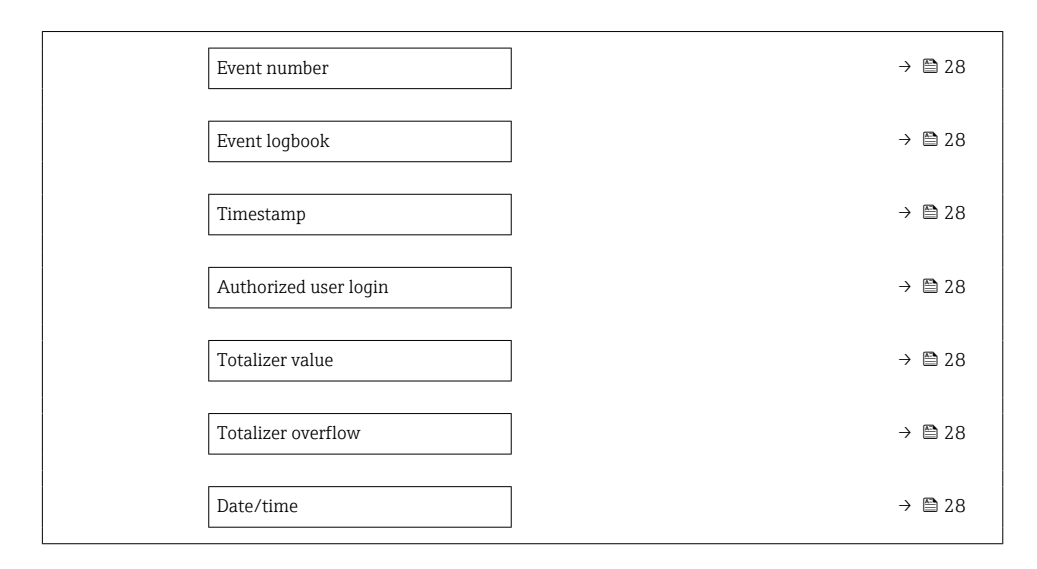

## Parameter overview with brief description

| Parameter                               | Description                                  | User entry / User<br>interface  | Factory setting |
|-----------------------------------------|----------------------------------------------|---------------------------------|-----------------|
| Logbook entry                           | Select a logbook entry.                      | 1 to 30                         | 1               |
| Entry 30 of custody<br>transfer logbook | Display the recorded logbook entries.        | 030                             | 0               |
| Event number                            | Display the event number.                    | Positive integer                | 1               |
| Event logbook                           | Display the event.                           | -                               | 0               |
| Timestamp                               | Display the timestamp.                       | Date of timestamp.              | 0               |
| Authorized user login                   | Display the specified authorized user login. | Authorized user login           | EH000           |
| Totalizer value                         | Display the totalizer value.                 | Signed floating-point<br>number | 0               |
| Totalizer overflow                      | Display the totalizer overflow.              | Signed floating-point<br>number | 0               |
| Date/time                               | Display the date/time.                       | Date/time                       | 0               |

## 5.6.1 Deleting the Custody transfer logbook

The Custody transfer logbook can be deleted only if you have previously logged in using an **Authorized user login** parameter and **password**.

1. In the **Custody transfer activation** wizard or **Custody transfer deactivation** wizard, log in with an **Authorized user login** parameter and **password**.

- 2. The **Clear custody transfer logbook** parameter is now available in the **Custody transfer activation** wizardand in the **Custody transfer deactivation** wizard .
  - └ If the Custody transfer logbook is deleted, this is stored as the first new entry in the custody transfer logbook.

# 5.7 Procedure for market surveillance

The recommended procedure for market surveillance is the comparison between the status of the custody transfer counter shown under display value 4 on the display and the last documented status of the custody transfer counter. The display alternates every ten seconds between the custody transfer counter status and the totalizer.

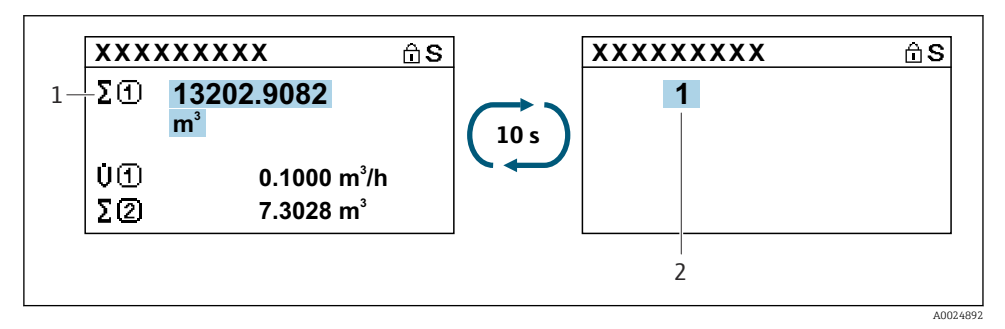

- 1 Display for totalizer.
- 2 Display for custody transfer counter status.

If the custody transfer counter status on the display and the last documented custody transfer counter status are identical, the device has not been tampered with.

However, if the two custody transfer counter statuses are not identical, the following procedure is recommended:

# Retrieve the following parameters in the Custody transfer logbook:

- 1. **Authorized user login** parameter: Check the last authorized user login where a change was made to parameters relevant for custody transfer.
- 2. Event logbook parameter: Verify changes.
- 3. **Totalizer value** parameter: Check the value of the totalizer at the time of the change.
- 4. **Timestamp** parameter: Check the operating time at which the change was made.
- 5. In the Event logbook, search for the entry with the applicable Timestamp in the Event logbook and verify which changes were carried out.

In this way, market surveillance can verify what was changed by whom at a particular time.

# 5.8 Repeated calibration due to legal metrology controls

The system operator is obliged to perform a recalibration in accordance with the relevant applicable national regulations.

# 5.9 Sealing

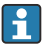

It is possible to seal the measuring device. The system operator or the competent calibration authority is responsible for applying the optional seal. The seal can be applied to the housing using a seal screw and the relevant bracket.

# 5.9.1 Sealing the transmitter

## Aluminum transmitter

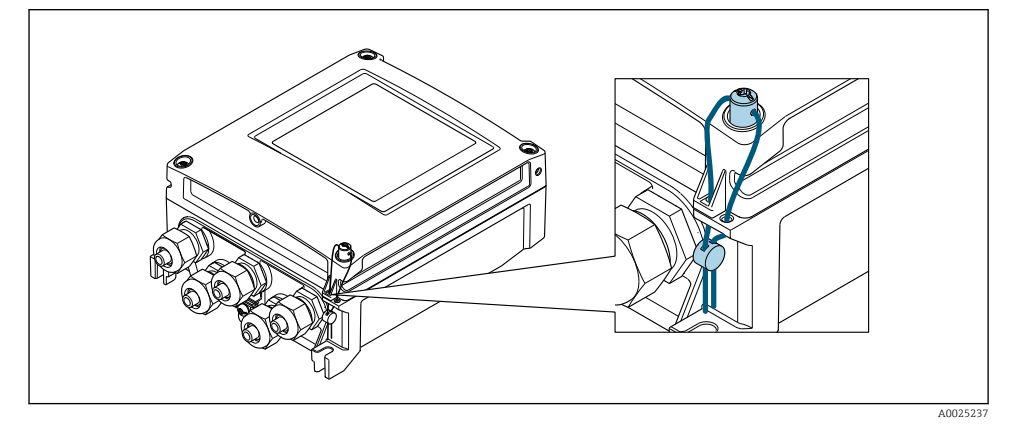

- 1. Pull the wire through the bore in the housing and through the screw head. In doing so, ensure that the wire is taut and there is no leeway for the screw to loosen.
- 2. Seal the wire ends.

# Polycarbonate transmitter

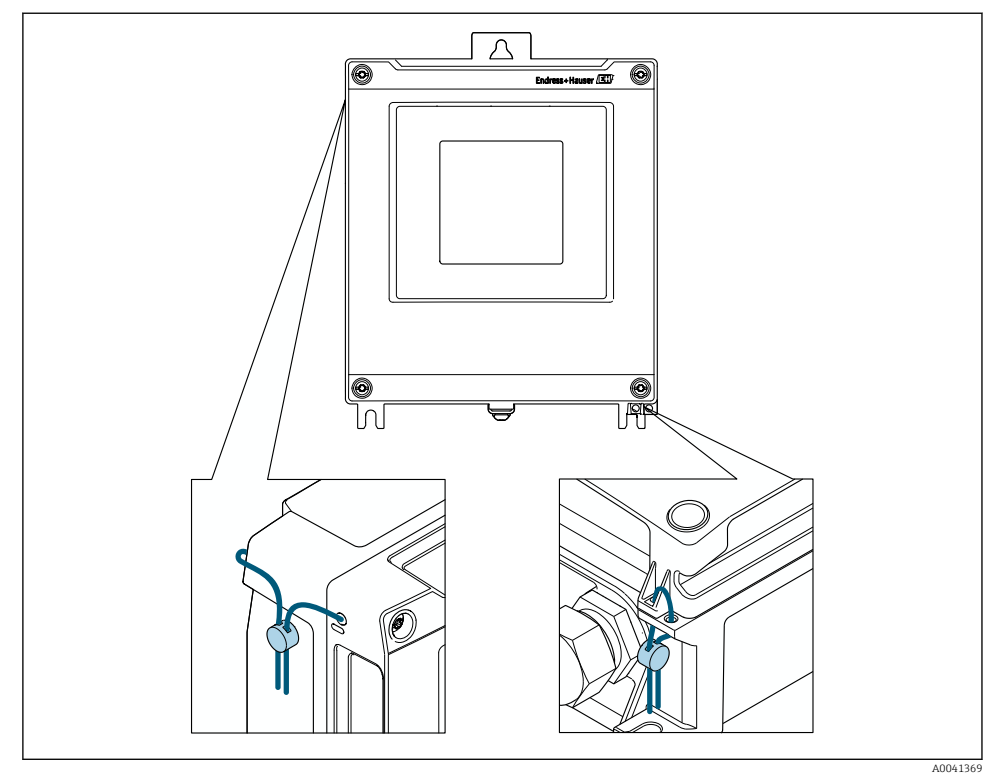

- 1. Remove the display guard before sealing.
- 2. Pull the wire through the holes in the housing.
- 3. Seal the wire ends.
- 4. Fit the display guard back on after sealing.

# 5.9.2 Sealing the connection housing

#### Connection housing remote version

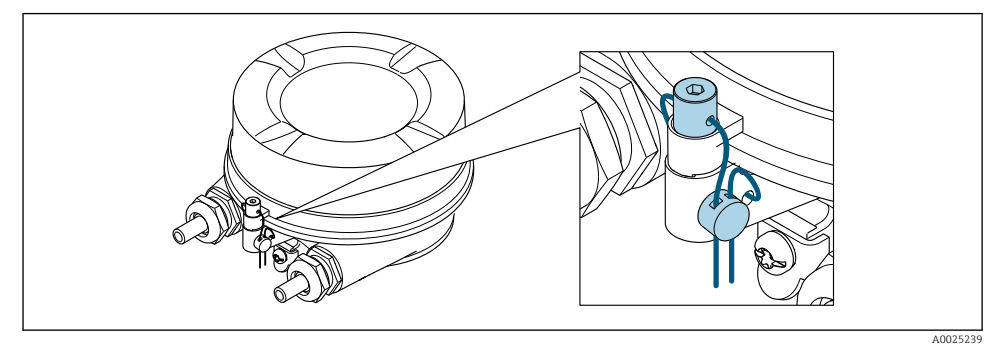

- 1. Pull the wire through the bore in the housing and through the screw head. In doing so, ensure that the wire is taut and there is no leeway for the screw to loosen.
- 2. Seal the wire ends.

# Connection housing remote version, IP68

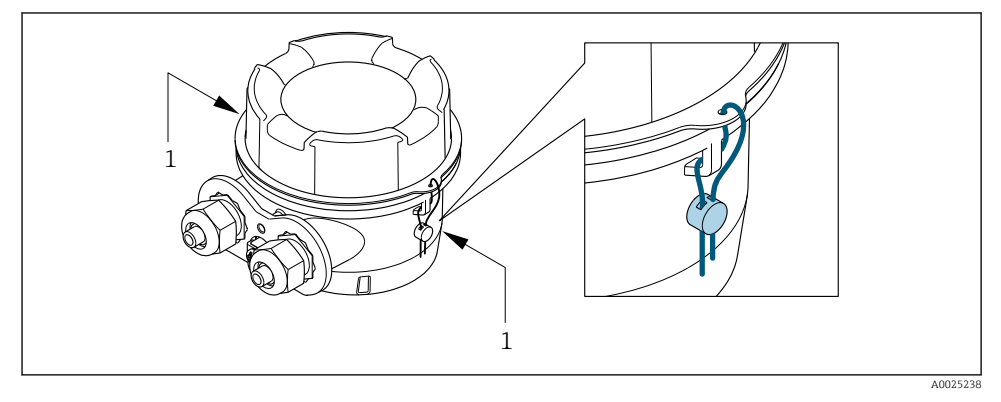

- 1. Feed the wire through the bore hole in the cover and connection housing. In doing so, ensure that the wire is taut.
- 2. Seal the wire ends.

# 6 Parameters in custody transfer mode

Parameters that are relevant for custody transfer must be write-protected in the custody transfer mode. Three options are available for this purpose:

| Write protection                                | Description                                                                                                    |
|-------------------------------------------------|----------------------------------------------------------------------------------------------------|
| Hardware write protection                       | Sets every parameter to write-protected.                                                                                                    |
| CT locking: <b>All</b><br>parameters            | Factory setting for devices with the order code for "Output/input": option P "Modbus RS485, 4-20mA".                                             |
| CT locking: <b>Defined</b><br><b>parameters</b> | Factory setting for devices with the order code for "Output/input": option M "Modbus RS485" and option O "Modbus RS485, 4-20mA, 2x pulse/freq.". |

# 6.1 Configurable parameters

## Description

- The parameters that are not marked can be edited in **CT locking: All parameters** and **Defined parameters**.
- The parameters that are marked can only be edited in **CT locking: Defined parameters**.
- Generally speaking, all the parameters that are not listed cannot be edited in the custody transfer mode.

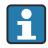

A description of the device parameters is provided in the associated Technical Documentation  $\rightarrow \ \textcircled{B} 5$ 

## Navigation

"Expert" menu

| <b>f</b> €xpert |           |        |
|-----------------|-----------|--------|
| Direct access   |           |        |
| ► System        |           | → 🗎 35 |
| ► Display       | Γ         | → 🗎 35 |
| ► Admini        | istration | → 🗎 35 |
| ► Sensor        |           | → 🗎 36 |
| ► System        | units     | → 🗎 36 |

| Process parameters                                           | → 🖺 37 |
|--------------------------------------------------------------|--------|
| ► External compensation                                      | → 🖺 37 |
| ► Calibration                                                | → 🖺 38 |
| ► Output                                                     | → 🖺 38 |
| ► Current output 1                                           | → 🗎 38 |
| <ul> <li>Pulse/frequency/switch output<br/>1 to n</li> </ul> | → 🖺 39 |
| ► Communication                                              | → 🖺 40 |
| ► Modbus configuration                                       | → 🖺 40 |
| ► Modbus data map                                            | → 🖺 41 |
| ► Web server                                                 | → 🖺 41 |
| ► WLAN settings                                              | → 🖺 42 |
| ► Diagnostics                                                | → 🖺 43 |
| ► Event logbook                                              | → 🖺 43 |
| ► Device information                                         | → 🖺 43 |
| ► Data logging                                               | → 🖺 43 |
| ► Heartbeat Technology                                       | → 🖺 44 |
| ► Simulation                                                 | → 🖺 45 |

# 6.1.1 "System" submenu

# "Display" submenu

# Navigation

"Expert" menu  $\rightarrow$  System  $\rightarrow$  Display

| <ul> <li>Display</li> </ul> |                       |
|-----------------------------|-----------------------|
|                             | Display language      |
|                             | Value 3 display       |
|                             | 0% bargraph value 3   |
|                             | 100% bargraph value 3 |
|                             | Decimal places 3      |
|                             | Header                |
|                             | Header text           |
|                             | Separator             |
|                             |                       |
|                             |                       |
|                             | Backlight             |

# "Administration" submenu

# Navigation

"Expert" menu  $\rightarrow$  System  $\rightarrow$  Administration

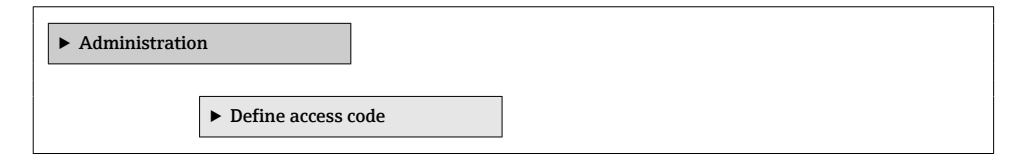

| D                   | Define access code  |  |
|---------------------|---------------------|--|
| С                   | Confirm access code |  |
| ► Reset access code | e                   |  |
| R                   | Reset access code   |  |

# 6.1.2 "Sensor" submenu

# "System units" submenu

# Navigation

"Expert" menu  $\rightarrow$  Sensor  $\rightarrow$  System units

| ► System units |                            |   |
|----------------|----------------------------|---|
|                | Conductivity unit          |   |
|                | Temperature unit           |   |
|                | Mass flow unit             | ] |
|                | Mass unit                  |   |
|                | Density unit               |   |
|                | Corrected volume flow unit |   |
|                | Corrected volume unit      |   |
|                | Date/time format           |   |

# "Process parameters" submenu

# Navigation

"Expert" menu  $\rightarrow$  Sensor  $\rightarrow$  Process parameters

| ► Process parameters                 |       |
|--------------------------------------|-------|
| Conductivity measurement             |       |
| Conductivity damping                 |       |
| Conductivity temperature coefficient |       |
| Temperature damping                  |       |
| Reference density                    |       |
| ► Build-up index                     |       |
| Build-up index                       |       |
| Build-up index dar                   | nping |

# "External compensation" submenu

# Navigation

"Expert" menu  $\rightarrow$  Sensor  $\rightarrow$  External compensation

| ► External compensation |  |
|-------------------------|--|
| Density source          |  |
| Fixed density           |  |
| Temperature source      |  |
| Reference temperature   |  |

## "Calibration" submenu

# Navigation

"Expert" menu  $\rightarrow$  Sensor  $\rightarrow$  Calibration

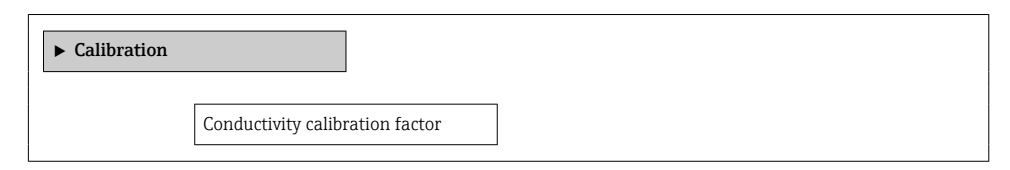

# 6.1.3 "Output" submenu

# "Current output 1" submenu

# Navigation

"Expert" menu  $\rightarrow$  Output  $\rightarrow$  Current output 1

| ► Current output 1              |  |
|---------------------------------|--|
| Process variable current output |  |
| Current range output            |  |
| Fixed current                   |  |
| Lower range value output        |  |
| Upper range value output        |  |
| Measuring mode current output   |  |
| Damping current output          |  |
| Failure behavior current output |  |
| Failure current                 |  |

# "Pulse/frequency/switch output 1 to n" submenu

# Navigation

"Expert" menu  $\rightarrow$  Output  $\rightarrow$  Pulse/frequency/switch output 1 to n

| <ul> <li>Pulse/frequer</li> <li>1 to n</li> </ul> | ncy/switch output                    |   |
|---------------------------------------------------|--------------------------------------|---|
|                                                   | Operating mode                       | ☆ |
|                                                   | Assign pulse output 1 to n           | 슔 |
|                                                   | Pulse scaling                        | 슜 |
|                                                   | Pulse width                          | ☆ |
|                                                   | Measuring mode                       | ☆ |
|                                                   | Failure mode                         | 낦 |
|                                                   | Assign frequency output              |   |
|                                                   | Minimum frequency value              |   |
|                                                   | Maximum frequency value              |   |
|                                                   | Measuring value at minimum frequency |   |
|                                                   | Measuring value at maximum frequency |   |
|                                                   | Measuring mode                       |   |
|                                                   | Damping output 1 to n                |   |
|                                                   | Failure mode                         |   |
|                                                   | Failure frequency                    |   |

| Switch output function                 | ☆       |
|----------------------------------------|---------|
|                                        |         |
| Assign diagnostic behavior             | -<br>   |
| 1 longh alagnootie benavior            |         |
|                                        |         |
| Assign limit                           | 삷       |
|                                        |         |
| Switch-on value                        | <u></u> |
|                                        |         |
|                                        |         |
| Switch-off value                       | 삷       |
|                                        |         |
| Assign flow direction check            | 뮰       |
|                                        |         |
| Assign status                          |         |
| Assigni status                         | ম       |
|                                        |         |
| Switch-on delay                        | ☆       |
|                                        |         |
| Switch-off delay                       |         |
| Switch on delay                        | Ш       |
|                                        |         |
| Failure mode                           | ☆       |
|                                        |         |
| Invert output signal                   | 뮰       |
| ······································ |         |

# 6.1.4 "Communication" submenu

# "Modbus configuration" submenu

# Navigation

"Expert" menu  $\rightarrow$  Communication  $\rightarrow$  Modbus configuration

| ► Modbus configuration |  |
|------------------------|--|
| Bus address            |  |
| Baudrate               |  |
| Data transfer mode     |  |

| [ | Parity                  |  |
|---|-------------------------|--|
|   | Byte order              |  |
|   | Tologram dolou          |  |
|   | Telegram delay          |  |
|   | Failure mode            |  |
|   | Fieldbus writing access |  |

# "Modbus data map" submenu

# Navigation

"Expert" menu  $\rightarrow$  Communication  $\rightarrow$  Modbus data map

| Modbus data m | nap                        |
|---------------|----------------------------|
|               | Scan list register 0 to 15 |

# "Web server" submenu

# Navigation

"Expert" menu  $\rightarrow$  Communication  $\rightarrow$  Web server

| ► Web server |                     |  |
|--------------|---------------------|--|
|              | Web server language |  |
|              | DHCP client         |  |
|              | IP address          |  |
|              | Subnet mask         |  |
|              | Default gateway     |  |

# "WLAN settings" wizard

# Navigation

"Expert" menu  $\rightarrow$  Communication  $\rightarrow$  WLAN settings

| ► WLAN settings |                       |  |
|-----------------|-----------------------|--|
|                 | WLAN                  |  |
| ,               | WLAN mode             |  |
| 2               | SSID name             |  |
| 1               | Network security      |  |
| 1               | User name             |  |
| [               | WLAN password         |  |
| -<br>-<br>-     | WLAN IP address       |  |
| -<br>-<br>-     | WLAN subnet mask      |  |
| [·              | WLAN passphrase       |  |
| [               | Assign SSID name      |  |
|                 | SSID name             |  |
| [               | 2 4 GHz WI AN channel |  |
| Ľ               |                       |  |

# 6.1.5 "Diagnostics" submenu

#### "Event logbook" submenu

#### Navigation

"Expert" menu  $\rightarrow$  Diagnostics  $\rightarrow$  Event logbook

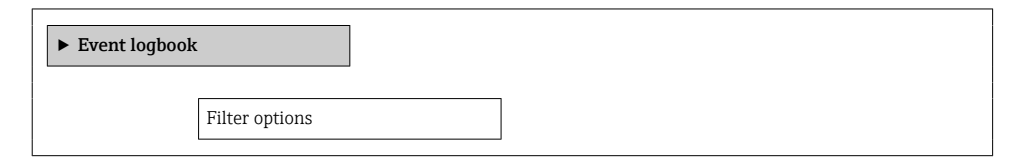

## "Device information" submenu

#### Navigation

"Expert" menu  $\rightarrow$  Diagnostics  $\rightarrow$  Device information

# "Data logging" submenu

#### Navigation

"Expert" menu → Diagnostics → Data logging

| ► Data logging |                  |   |  |
|----------------|------------------|---|--|
|                | Assign channel 1 | ] |  |
|                | Assign channel 2 |   |  |
|                | Assign channel 3 | ] |  |

| Assign channel 4     | ] |
|----------------------|---|
| Logging interval     | ] |
| Clear logging data   | ] |
| Data logging         | ] |
| Logging delay        | ] |
| Data logging control | ] |

# "Heartbeat Technology" submenu

# Navigation

"Expert" menu  $\rightarrow$  Diagnostics  $\rightarrow$  Heartbeat Technology

| ► Heartbeat Technology |                       |
|------------------------|-----------------------|
| ► Heartbeat base       | e settings            |
|                        | Plant operator        |
|                        | Location              |
|                        | Partially filled pipe |
| ► Performing ve        | rification            |
|                        | Year                  |
|                        | Month                 |
|                        | Day                   |
|                        | Hour                  |

| Minute         External device information         Measured values | AM/PM                       |
|--------------------------------------------------------------------|-----------------------------|
| Minute<br>External device information<br>Measured values           |                             |
| External device information Measured values                        | Minute                      |
| External device information Measured values                        |                             |
| Measured values                                                    | External device information |
| Measured values                                                    |                             |
|                                                                    | Measured values             |

# "Simulation" submenu

# Navigation

"Expert" menu  $\rightarrow$  Diagnostics  $\rightarrow$  Simulation

| ► Simulation |                                    |
|--------------|------------------------------------|
|              | Current output 1 simulation        |
|              | Current output value               |
|              | Frequency output 1 to n simulation |
|              | Frequency output 1 to n value      |
|              | Pulse output simulation 1 to n     |
|              | Pulse value 1 to n                 |
|              | Switch output simulation 1 to n    |
|              | Switch state 1 to n                |

# 6.2 Deviating parameter configuration

The configuration of the following parameters deviates from the factory settings and corresponds to the specifications of OIML R49.

| Parameter                                    | Factory setting             | Parameter configuration for custody transfer                                  |
|----------------------------------------------|-----------------------------|-------------------------------------------------------------------------------|
| Format display                               | 1 value, large format       | 1 value, large format + 2 values <sup>1)</sup>                                |
| Value 1 display                              | Volume flow                 | Totalizer 1 <sup>1)</sup>                                                     |
| Decimal places 1                             | X.XX                        | Depends on the nominal diameter of the measuring device <sup>1)</sup>         |
| Value 2 display                              | None                        | Volume flow <sup>1)</sup>                                                     |
| Value 4 display                              | None                        | Custody transfer counter <sup>1)</sup>                                        |
| Display interval                             | 5 s                         | 10 s <sup>1)</sup>                                                            |
| Volume flow unit                             | l/h or gal/min              | m³/h                                                                          |
| Volume unit                                  | m³ or gal                   | dm <sup>3</sup>                                                               |
| Totalizer 1 (Assign process variable)        | Volume flow                 | Volume flow                                                                   |
| Totalizer 1 (Operating mode)                 | Net flow total              | Net flow total                                                                |
| Unit totalizer 1 to n                        | l or gal                    | m <sup>3</sup>                                                                |
| Totalizer 1 (Failure mode)                   | Stop                        | Stop                                                                          |
| Totalizer 2 (Assign process variable)        | Volume flow                 | Volume flow                                                                   |
| Totalizer 2 (Operating mode)                 | Net flow total              | Forward flow                                                                  |
| Totalizer 2 to n (Unit totalizer 1)          | l or gal                    | m <sup>3</sup>                                                                |
| Totalizer 2 (Failure mode)                   | Stop                        | Stop                                                                          |
| Totalizer 3 (Assign process variable)        | Volume flow                 | Volume flow                                                                   |
| Totalizer 3 (Operating mode)                 | Net flow total              | Reverse flow                                                                  |
| Totalizer 3 to n (Unit totalizer 1)          | l or gal                    | m <sup>3</sup>                                                                |
| Totalizer 3 (Failure mode)                   | Stop                        | Stop                                                                          |
| Flow damping                                 | 4                           | 7                                                                             |
| Low flow cut off                             | Volume flow                 | Volume flow                                                                   |
| On-time low flow cut off                     | Depends on nominal diameter | See the "Operation and commissioning" section $\rightarrow \bigoplus 9$       |
| Empty pipe detection                         | Off                         | On                                                                            |
| PFS output 1 (operating mode) <sup>2)</sup>  | Pulse                       | Pulse                                                                         |
| PFS output 1 (Assign pulse 1) <sup>2)</sup>  | Off                         | Volume flow                                                                   |
| PFS output 1 (Value per pulse) <sup>2)</sup> | Depends on nominal diameter | See the "Operation and commissioning" section $\rightarrow \bigoplus 9$       |
| PFS output 1 (Pulse width) <sup>2)</sup>     | 100                         | See the "Operation and commissioning" section $\rightarrow \textcircled{B} 9$ |
| PFS output 1 (Measuring mode) <sup>2)</sup>  | Forward flow                | Forward/reverse flow                                                          |
| PFS output 1 to n (Failure mode) 2)          | No pulses                   | No pulses                                                                     |

| Parameter                                                | Factory setting | Parameter configuration for custody transfer |
|----------------------------------------------------------|-----------------|----------------------------------------------|
| PFS output 2 (Operating mode) <sup>2)</sup>              | Pulse           | Switch                                       |
| PFS output 2 (Switch off function) <sup>2)</sup>         | Off             | Flow direction monitoring                    |
| PFS output 2 (Assign flow direction check) <sup>2)</sup> | Volume flow     | Volume flow                                  |

1) These parameters are set automatically when the custody transfer mode is activated and reset when the custody Transfer mode is deactivated. Only available for the order code for "Output;input", option P.

2)

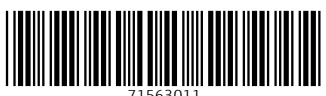

71563011

# www.addresses.endress.com

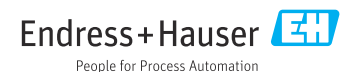